## راهنمای پرداخت الکترونیکی شهریه ترم تابستانه

دانشجویان گرامی

با هدف تسریع در فرآیند پرداخت شهریه ترم تابستانه خواهشمند است بر اساس مراحل زیر نسبت به پرداخت اقدام نمایید،

لازم به ذکر است مبلغ پرداختی (دویست هزار تومان) جهت ترم تابستان در نظر گرفته خواهد شد و ارتباطی با بدهی های سنوات گذشته ندارد.

- ۱- ابتدا از طریق شناسه کاربری یکتا (UID) وارد سامانه گلستان شوید (edu.ilam.ac.ir).
  - ۲- گزینه آموزش را انتخاب کنید.
  - ۳- از منوی باز شده گزینه شهریه را انتخاب کنید.
  - ۴- از زیرمنوی شهریه گزینه پرداخت های الکترونیکی دانشجو را انتخاب کنید.

| Untitled1 - Windows Photo Viewer | and the                                  |                                       |                               | 1000              | -              | -                              | -                                         |         |
|----------------------------------|------------------------------------------|---------------------------------------|-------------------------------|-------------------|----------------|--------------------------------|-------------------------------------------|---------|
| File * Print * E-mail Dum * C    | Jpen •                                   |                                       |                               | And the owner of  |                | -                              | X-                                        |         |
| C @ https://edu.ii               | am.ac.ir/Forms/AuthenticateUser/main.htm | × سیستم جامع دانشگاهی گستان 🔮 🗴 🛱 🛪 🔍 | به نار خا                     |                   |                | 1000                           | n ★ ¤                                     |         |
| 1397 بو/رشنبه 13 بير 1397        |                                          | ۵۵ ایلام                              | م جامع دانشنگاهی گلستان دانشگ | Guigar<br>2005-00 |                | تباين سيستم                    | کاربر :<br>(مورش مالی و اداری انت نام ارز |         |
|                                  |                                          |                                       |                               |                   |                |                                | داشجو<br>سهريه                            |         |
|                                  |                                          |                                       |                               |                   |                | يرداختهاي الكترونيكي دانشجوا   | نامه سې درو<br>کرارش هاې آموزش            |         |
|                                  |                                          |                                       |                               |                   |                |                                | اطلاعات جامع دانشنجو                      |         |
|                                  |                                          |                                       |                               |                   |                |                                |                                           |         |
|                                  |                                          |                                       |                               |                   |                |                                |                                           |         |
|                                  |                                          |                                       |                               |                   |                |                                |                                           |         |
|                                  |                                          |                                       |                               |                   |                |                                |                                           |         |
|                                  |                                          |                                       |                               |                   |                |                                |                                           |         |
|                                  |                                          |                                       |                               |                   |                |                                |                                           |         |
|                                  |                                          |                                       |                               |                   |                |                                |                                           |         |
|                                  |                                          |                                       |                               |                   |                |                                |                                           |         |
|                                  |                                          |                                       |                               |                   |                |                                |                                           |         |
|                                  |                                          |                                       |                               |                   |                |                                |                                           |         |
|                                  |                                          |                                       |                               |                   |                |                                |                                           |         |
|                                  |                                          |                                       |                               |                   | نسماره 🂽 🕐 نام | الفظاب سورو : 🔿 پردازش 🕥 گزارش | أخرين 1:397.04.12 ساعت 19:40              |         |
|                                  |                                          |                                       |                               |                   |                |                                | 9.46 AM                                   |         |
| <b>e</b>                         |                                          | - 0-7985-08T                          |                               |                   | 1000           | EN                             | • 10 0 7/4/2018                           |         |
| All may beauty of                | Land Concernent Concernent               | Ø• •                                  |                               | 5 C   X )         |                |                                |                                           |         |
| 🚳 🧉 📋 🚺                          |                                          | COMPANY OF THE                        | KL MAR                        | ALC: NOT          | 60 600         |                                | EN 🔺 隆 🕇                                  | 9:34 AM |

۵- بعد از باز شدن صفحه پرداخت های الکترونیکی دانشجو، ترم پرداخت ۳۹۶۳ را انتخاب کنید.

۶- مبلغ ۲/۰۰۰/۰۰۰ ریال را در قسمت مبلغ پرداخت وارد کنید.

۷- بر روی لوگوی بانک تجارت در صفحه کلیک کنید تا سیستم وارد صفحه پرداخت شود.

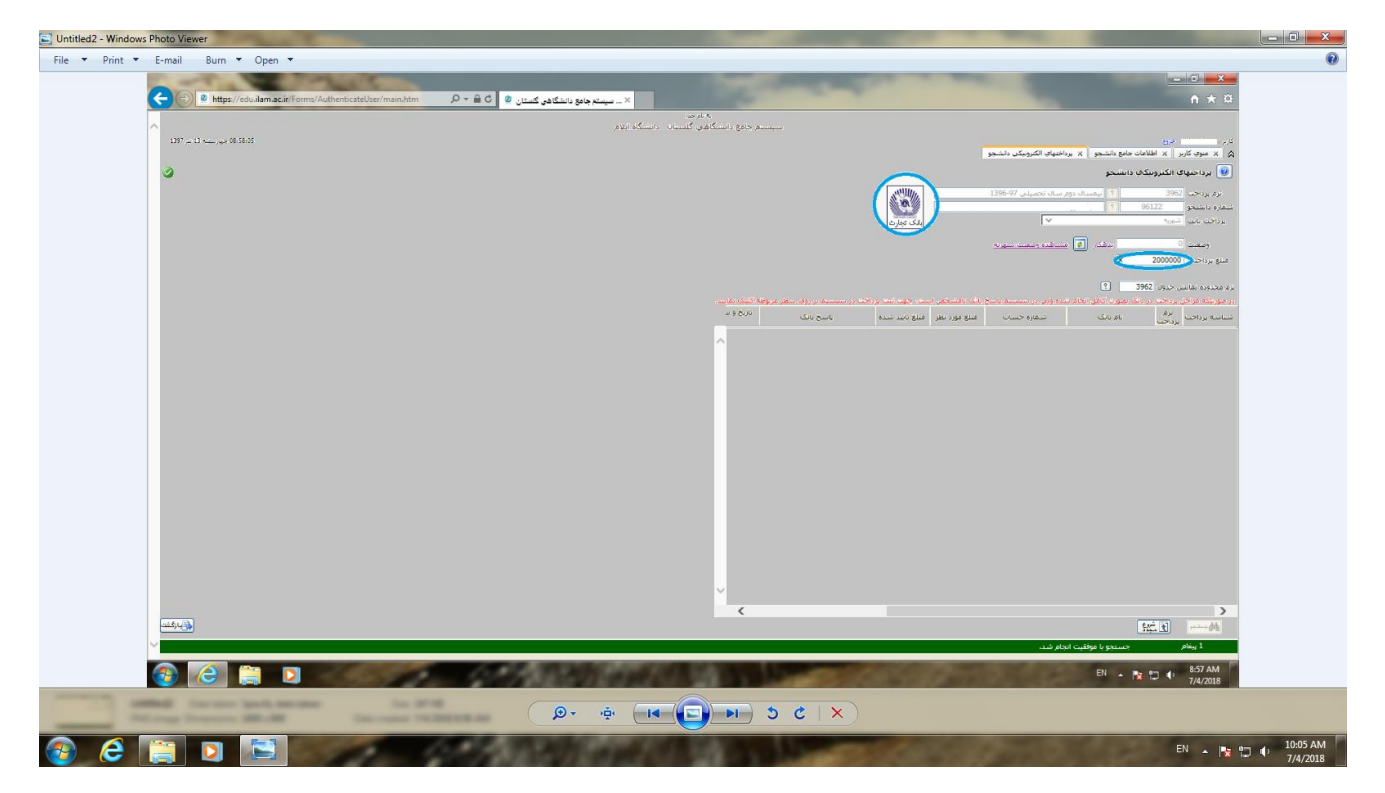

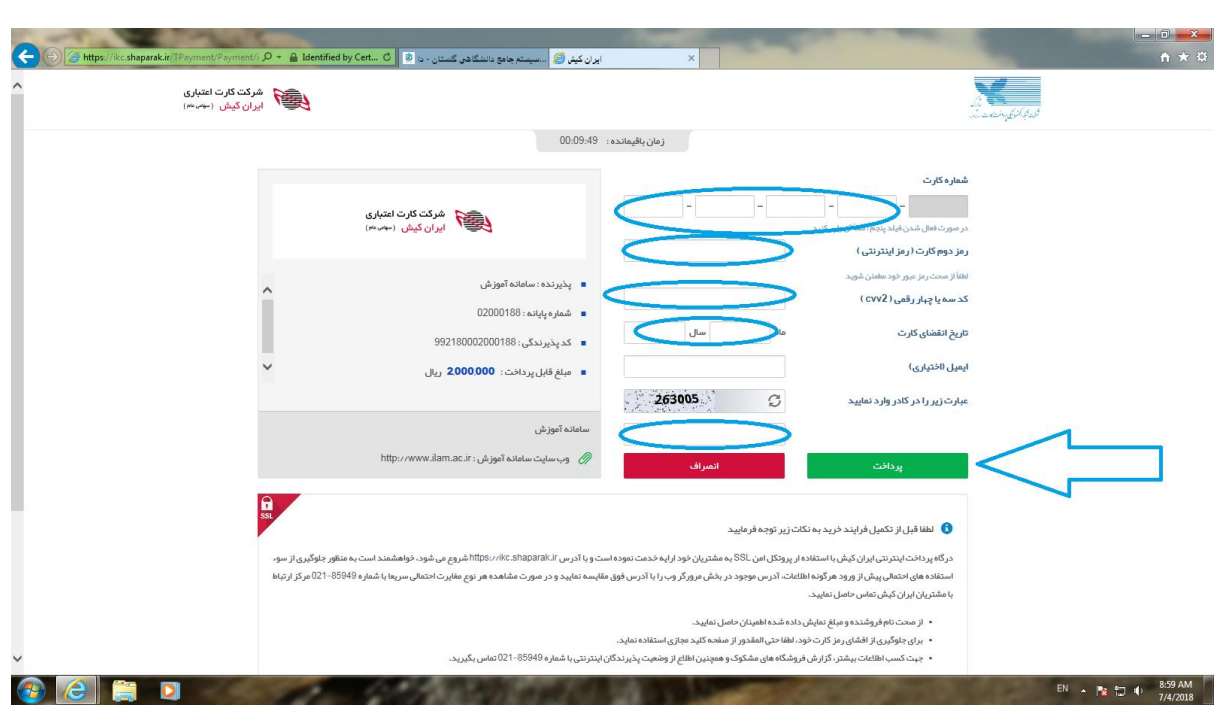

۸- اطلاعات مربوط به کارت بانکی خود را وارد کرده و سپس گزینه پرداخت را انتخاب کنید تا پرداخت شما در سامانه ثبت گردد.